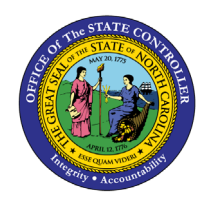

| CM |
|----|
|----|

The purpose of this Job Aid is to explain how to navigate to, review and decide on journal entries in the North Carolina Financial System.

## Introduction

This Quick Reference Guide (QRG) provides General Ledger (GL) Journal Approval users step-by-step instructions on how to navigate to, review, and decide on journal entries.

## Overview

After organizations enter their deposits and disbursements, the Office of the State Controller (OSC) and the Department of the State Treasurer (DST) must review the journal entries and determine whether to approve them for posting or return them to the originator for updating and resubmission. If approved, the journals are posted which updates to the GL account balances. If rejected, the journals return to the user who initiated the entry and must be edited and resubmitted for approval. Users receive a system notification informing them that the transaction has been approved or rejected.

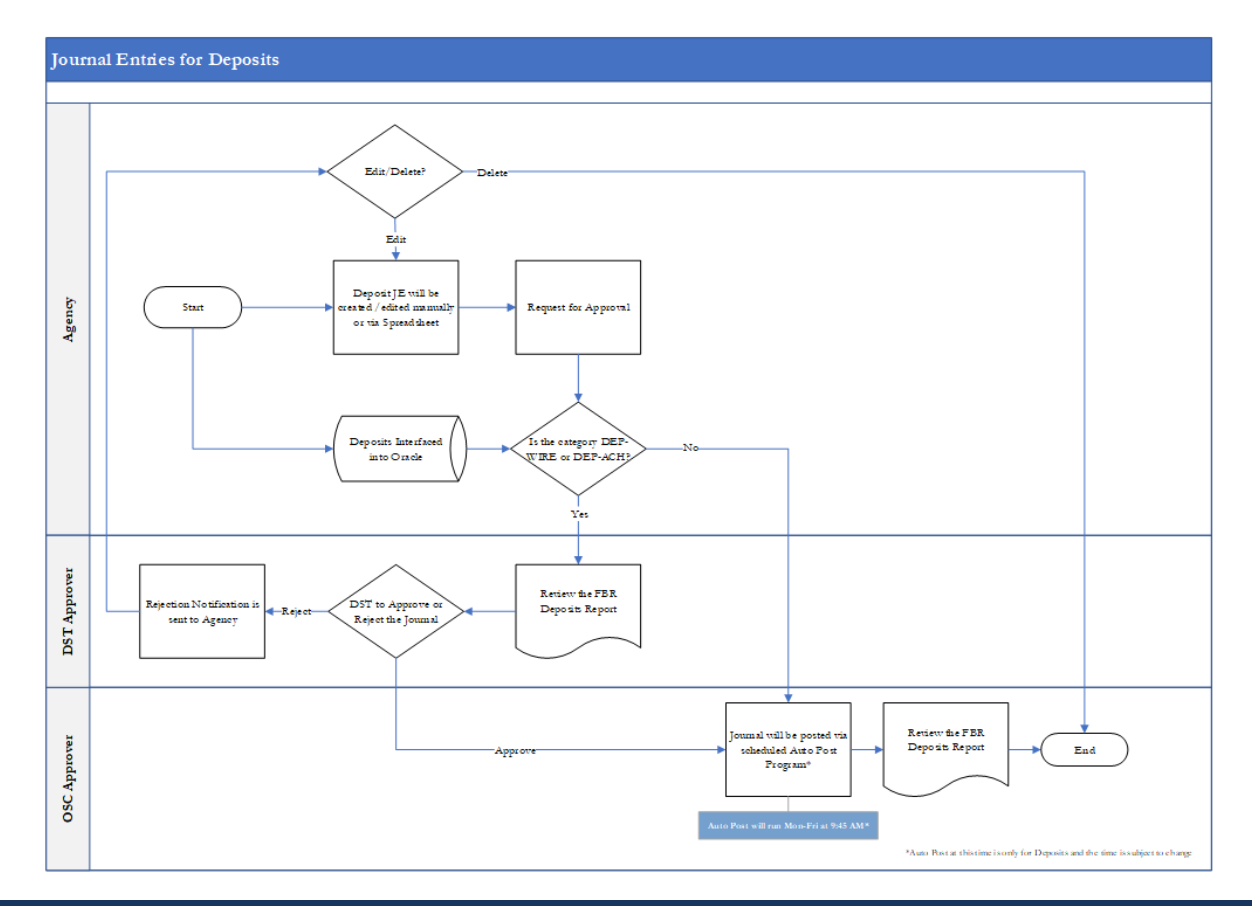

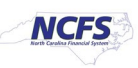

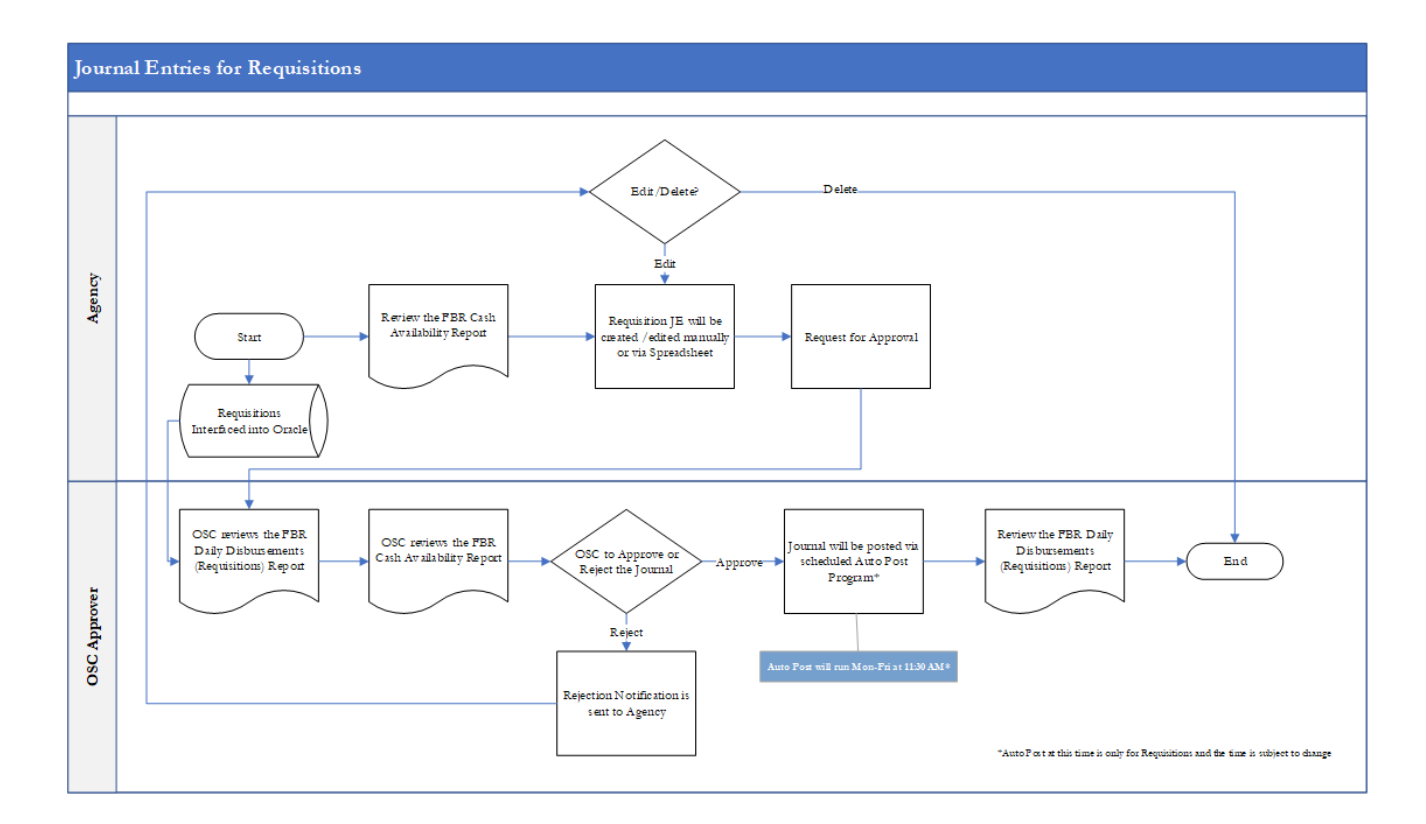

# Key Terms

| Key Terms         | Description                                                                                                    |
|-------------------|----------------------------------------------------------------------------------------------------|
| Accounting Period | The fiscal period reports financial results, such as a calendar month or fiscal period.                                                                                                    |
| Journal Batches   | A Journal Batch is a single or group of journal entries processed under a combined "header."                                                                                                    |
| Journal Category  | Journal categories are used to differentiate journal entries by purpose<br>or type, such as accruals, payments, or receipts.                                                                                                    |
| Journal Entries   | Journal entries are a tool to record financial transactions to the system's general ledger. Journal creation, posting, and editing work together in the recording process to produce accurate financial records.                              |
| Ledger            | Ledger is the main record-keeping tool for financial transactions. It<br>records transactional balances by using a chart of accounts with a<br>consistent calendar and currency, and accounting rules implemented in<br>an accounting method. |

# Information needed to complete this process:

• General Ledger Journal Entry Search Criteria

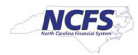

# Outputs of this process:

• Approved General Ledger Transaction (ready for posting)

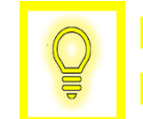

User Tip: All first-time users should ensure at login, the browser cache is empty prior to initiating the logon sequence.

# Journal Entry Review and Approval or Rejection

To approve a journal entry, please follow the steps below.

1. Access the Home Screen and click the **Notification** icon.

| NCFS |                                             | â | ☆ | P | [ <mark>14</mark> | <b>T</b> ~ |
|------|---------------------------------------------|---|---|---|-------------------|------------|
|      | Good afternoon, TRAIN_GL_APPROVAL!          |   |   |   |                   |            |
|      | Me General Accounting Tools Others          |   |   |   |                   |            |
|      | QUICK ACTIONS APPS                          |   |   |   |                   |            |
|      | My Organization Chart                       |   |   |   |                   |            |
|      | Change Photo Directory Personal Information |   |   |   |                   |            |

#### The Notification icon on the NCFS Home Screen

# 2. Click Show All.

| = CNCFS                                      | るなで                                                                                               | 19 TR |
|----------------------------------------------|---------------------------------------------------------------------------------------------------|-------|
| Data Access Set: NC CASH US [Change]         | Notifications Show /                                                                              | IIA   |
| Journals                                     | Q Search                                                                                          |       |
| / Journals                                   | ACTION REQUIRED     1 minute ago                                                                  |       |
| Requiring Attention Incomplete Import Errors | Journal Batch 345 (400.00 USD) from TRAIN_GL_ENTRY Requires Approval TRAIN_GL_ENTRY Roject Roject | 0     |

#### Pending NCFS Notifications

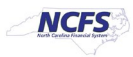

# 3. Click Worklist.

| ≡ 4 | NCFS          |                     |                   |     |      | â | ☆ | P | ( <mark>1</mark> 9 | ME ~  |
|-----|---------------|---------------------|-------------------|-----|------|---|---|---|--------------------|-------|
| <   | Notifications |                     |                   |     |      |   |   |   | Worl               | klist |
|     |               | Assigned to Me (35) | Created by Me (3) | All | <br> |   |   |   |                    |       |

Worklist Button

4. Review the transaction information by clicking the title hyperlink.

| BPM Worklist                                                      |                |                                                                                   |                                                                                                    |                                                                                  |                                                                                                   |                                                |                                                      |                            |
|-------------------------------------------------------------------|----------------|-----------------------------------------------------------------------------------|----------------------------------------------------------------------------------------------------|----------------------------------------------------------------------------------|---------------------------------------------------------------------------------------------------|------------------------------------------------|------------------------------------------------------|----------------------------|
| Views + 🗸 🗙                                                       | - Ac           | tions 🔻 🕥 🛞                                                                       |                                                                                                    | ्   ▼                                                                            | Me & My Group All                                                                                 | As                                             | signed ~                                             |                            |
| Inbox                                                             | Ê              | Journal Batch '                                                                   | Year_End_Journal_k7YX (100.00 USI                                                                                                    | D) from AUTOM                                                                    | ATION_USER_2 R                                                                                    | 203474                                         | AUTOMATION                                           | 2                          |
| My Tasks (78)<br>initiated Tasks<br>Administrative Tasks<br>Views |                | Journal Batch<br>Journal Batch<br>Journal Batch<br>Journal Batch<br>Journal Batch | Year_End_Journal_kpzy (100.00 USE<br>TestJournal0gEo (100.00 USD) from /<br>Reverses Manual 45035 15-FEB-202<br>TestJournalrrEu (100.00 USD) from A<br>TestJournalZEEC (100.00 USD) from | )) from AUTOMA<br>AUTOMATION_1<br>1 12:34:54 15-0:<br>UTOMATION_U<br>AUTOMATION_ | NTION_USER_2 Re<br>USER_2 Requires /<br>2-21 16:39:56 8685<br>SER_2 Requires A<br>USER_2 Requires | 203445<br>203403<br>203374<br>203338<br>203336 | AUTOMATION<br>AUTOMATION<br>AUTOMATION<br>AUTOMATION | 2<br>2<br>2<br>2<br>2<br>2 |
| Due Soon<br>High Priority                                         | 1)<br>1)<br>10 | Journal Batch                                                                     | TestJournalqLSB (100.00 USD) from /<br>TestJournals6LM (100.00 USD) from /                                                                                                    |                                                                                  | USER_2 Requires /                                                                                 | 203334<br>203301<br>203312                     | AUTOMATION<br>AUTOMATION                             | 2                          |
| Past Day<br>Past Week                                             | i<br>i         | Journal Batch                                                                     | TestJournalbyCC (100.00 USD) from a Approval 2410 for Transaction 1 from                                                                                                    | AUTOMATION_<br>1400 INTERNA                                                      | USER_2 Requires                                                                                   | 203284<br>203278                               | AUTOMATION                                           | 2                          |
| Past Month<br>Past Quarter                                        | i<br>i         | Inbound Batch<br>Inbound Batch                                                    | Approval 2409 for Transaction 1 from<br>Approval 2408 for Transaction 1 from                                                                                                    | 1400 INTERNA<br>1400 INTERNA                                                     |                                                                                                   | 203273<br>203272                               | AUTOMATION                                           | 2                          |
| New Tasks                                                         | Ē              | Inbound Batch<br>Journal Batch                                                    | n Approval 2407 for Transaction 1 from<br>TestJournalrfCl (100.00 USD) from Al                                                                                                    | 1400 INTERNA                                                                     | SER_2 Requires Ar                                                                                 | 203269<br>203260                               | AUTOMATION                                           | 2                          |

Title Hyperlink

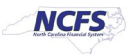

5. To review the journal details. Click **View Journal**.

| Ç         | User Tip: Some common items to lo<br>include account, transaction amou | ook for during journal review<br>nt, and journal type.      |
|-----------|------------------------------------------------------------------------|-------------------------------------------------------------|
|           |                                                                        |                                                             |
| lournal E | atch Year_End_Journal_k7YX (100.00 USD) from AUTOMATION_USE            | R_2 Requir View Journal View Approvals Approve Reject Claim |
|           | Journal Batch Approval                                                 |                                                             |
|           | 100.00 USD<br>Year_End_Journal_k7YX<br>13_Jun-20, Manual<br>Testing    |                                                             |
|           | Journals                                                               |                                                             |
|           | Details                                                                | Amount                                                      |
|           | 6/30/20, Manual 45069 18-FEB-2021 10:10:49                             | 100.00 USD                                                  |
|           | NC CASH US<br>Manual                                                   |                                                             |
|           | 1400-014160-00001000-0000000-0000000-000000000-00                      | 0000-0000-000000                                            |
|           |                                                                        | DR 100.00                                                   |
|           | 1400-014160-00002000-0000000-0000000-0000000000-00                     | 0000-0000-000000 CR 100 00                                  |
|           |                                                                        |                                                             |
|           | Batch Total                                                            | 100.00 USD                                                  |

Journal Notification Screen

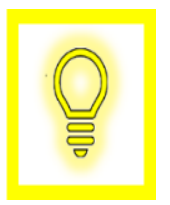

User Tip: When approving Deposit journal entries, journal approvers should review bank account information. When reviewing a transaction, bank account information is in the "Account" field. If bank account information is missing or incorrect, journal approvers should reject the journal entry.

6. Review the journals details. Then click [APPROVE] or [REJECT].

| Data Access Set: NC CASH US          |                                   |                             |               |                               |
|--------------------------------------|-----------------------------------|-----------------------------|---------------|-------------------------------|
| Edit Journal ⑦                       |                                   | Save                        | ▼ Post ▼      | Approve Reject <u>C</u> ancel |
| A Journal Batch: Year, End Journal k | 7YX ② Show More                   |                             |               | Batch Actions                 |
|                                      |                                   |                             |               |                               |
| Journal Batch                        | Year_End_Journal_k7YX             |                             |               |                               |
| Description                          | Testing                           | Source                      | Manual        |                               |
| Balance Type                         | Actual                            | Approval Status             | In process    |                               |
| •• •• ••                             |                                   | Funds Status                | Not attempted |                               |
| " Accounting Period                  | 13_Jun-20                         | Batch Status                | Unposted      |                               |
| Attachments                          | None                              | Completion Status           | Complete      |                               |
|                                      |                                   |                             |               |                               |
| Journal () Show More                 |                                   | Manual 45069 18-FEB-2021 10 | :10:49 🗸 🍺    | 🕂 🗙 🛛 Journal Actions 🔻       |
| Journal                              | Manual 45069 18-EEB-2021 10:10:49 |                             |               |                               |
| Description                          | Manual 40000 101 202021 10.10.40  | Currency                    | USD US Dollar |                               |
|                                      | 11                                | Conversion Date             | 6/30/20       |                               |
| * Ledger                             | NC CASH US                        | Conversion Rate Type        | User          |                               |
| Accounting Date                      | 6/30/20                           | Conversion Rate             |               | 1                             |
| * Category                           | Manual                            | Inverse Conversion Rate     |               | 1                             |
|                                      |                                   |                             |               |                               |
| Journal Lines ②                      |                                   |                             |               |                               |
|                                      |                                   |                             |               |                               |
| Actions - View - Format - F          | E CR Detech / Wron                |                             |               |                               |

View Journal Details Screen

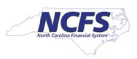

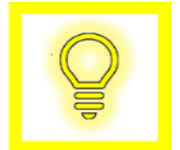

User Tip: Approvers should review Cash Availability, account information, transaction amount and journal type.

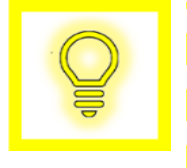

User Tip: When approving Disbursement journal entries, journal approvers should review Disbursement account information. When reviewing a transaction, the Disbursement account information is in the "Account" field. If bank account information is missing or incorrect, journal approvers should reject the journal entry.

7. The journal is now eligible for posting to the General Ledger.

| Transaction Types | Reviewing and<br>Approving<br>Organization | Approval Time                                                                       | Posting Time                                                         |
|-------------------|--------------------------------------------|-------------------------------------------------------------------------------------|----------------------------------------------------------------------|
| ACH/Wire          | DST                                        | An ACH/Wire Deposit must<br>be approved by 9:44 am to<br>be posted on the same day. | An ACH/Wire Deposit<br>posts weekly (Monday –<br>Friday) at 9:45 am. |
| Cash and Check    | Auto Approved                              | A Cash Deposit must be<br>approved by 9:44 am to be<br>posted on the same day.      | A Cash Deposit posts<br>weekly (Monday – Friday)<br>at 9:45 am.      |
| Credit Card       | Auto Approved                              | A Credit Deposit must be<br>approved by 9:44 am to be<br>posted on the same day.    | A Credit Deposit posts<br>weekly (Monday – Friday)<br>at 9:45 am.    |
| Disbursements     | OSC Central<br>Compliance                  | A Disbursement must be<br>approved by 12:59 pm to<br>be posted on the same day.     | A Disbursement posts<br>weekly (Monday –<br>Friday) at 1:00 pm.      |
| Transfer          | OSC Central<br>Compliance                  | Transfer must be approved<br>by 12:29 pm to be posted on<br>the same day.           | A Transfer posts weekly<br>(Monday – Friday) at<br>1:00 pm.          |

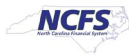

# **Rejecting Journal Entries**

If rejecting a journal entry, please follow the steps below.

1. In the upper right corner of the screen, click [REJECT].

| Journal Batch 123 (5000.00 USD) from AUTOMATIO | N_USER_2 Requires Approval                                                | View Journat View Approvals Approve Reject Claim |
|------------------------------------------------|---------------------------------------------------------------------------|--------------------------------------------------|
|                                                | Journal Batch Approval<br>5000.00 USD<br>123<br>Feb-21, Manual<br>Testing |                                                  |
|                                                | Journale                                                                  |                                                  |

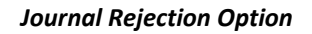

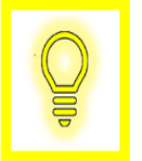

User Tip: A journal may be rejected due to incorrect deposit/disbursement categories, missing information such as bank or disbursement accounts, insufficient funds, or having a future date.

2. Enter a Rejection Comment then click [SUBMIT].

| Journal Batch 123 (5,000.00 USD) | from AUTOMATION_USER_2 Requires Approv        | Val View Journa | I View Approvals Approv | Reject Claim |
|----------------------------------|-----------------------------------------------|-----------------|-------------------------|--------------|
|                                  | Journal Batch Approval<br>5,000.00 USD<br>123 |                 |                         |              |
|                                  | Comment                                       | Submit Cancel   |                         |              |

Journal Rejection Comments

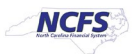

# Wrap Up

Once Journal entries are completed and the user requests approval, journals are routed for approval. ACH and Wire deposit journals are routed for DST approval while all other deposits are auto approved. Disbursements are routed to OSC Central Compliance for approval. If approval is given, the journal information will be eligible for posting and will be posted to the General Ledger. If the journal is not approved, the journal will be routed back to the user for either editing or deletion. No journal entry will be reflected in the General Ledger balances until approved and posted.

## **Additional Resources**

For more information on journal entry approval, please review the following materials:

## Web Based Training (WBT)

• GL 101: Journal Approval

## Instructor Led Training (ILT)

• GL 100: Journal Entry

# **Quick Reference Guides (QRGs)**

• Approving Journal Entries

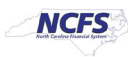